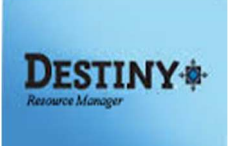

Destiny Resource Manager<sup>™</sup> allows staff (with the appropriate access level) to generate reports that will notify patrons of outstanding obligations

In this tutorial you will learn how to:

Cenerate Reports and Notices

## Requirements:

- \*\* PC or MAC
- \*\* A web browser such as:
  - Google Chrome 🧿
  - Internet Explorer 🤶
  - Mozilla Firefox 🧕
  - Safari
- \*\* An Internet connection
- \*\* An LAUSD Single-Sign on

### **STEP 1**: LOGIN TO DESTINY

- 1. Open a web browser
  - Google Chrome 🧔
  - Internet Explorer 🧟
  - Mozilla Firefox 🏼 🏼
  - Safari
- 2. In the address bar, type the following URL and press the "Enter" key on the keyboard:
  - <u>http://lausd.follettdestiny.com</u>
- 3. There are two (2) ways to find your school:
  - a. In the "Search for Site Name" field, type in the name or location code of your school.
     Press the "Enter" key on the keyboard or click on the "Go!" button OR
  - b. Click on the "**Blue Bar**" associated to your school group (*e.g. Middle School*). Then, find and click on your school's link.

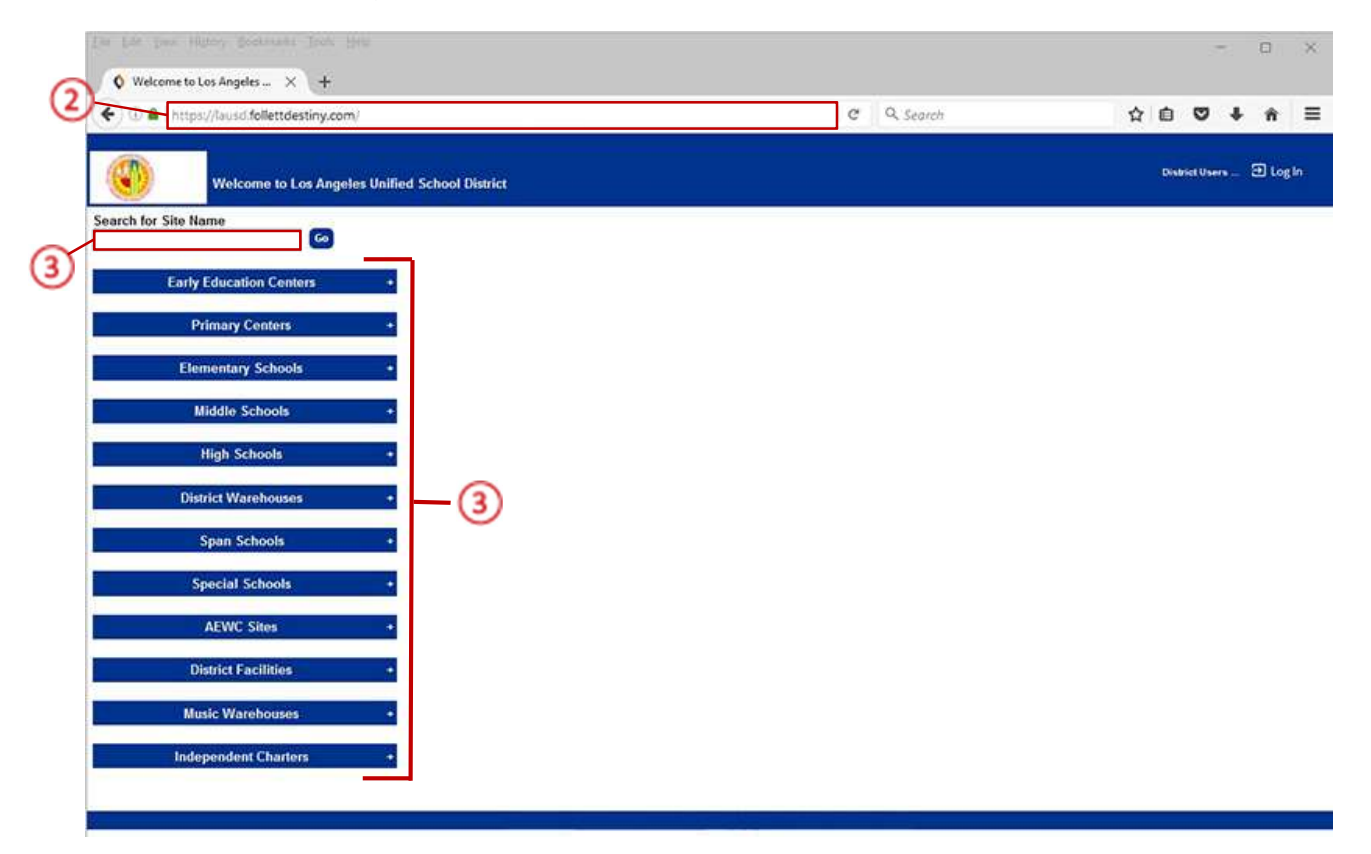

4. On the school's "**Home**" screen, click the "**Log In**" link located on the upper-right corner and enter your username and password to login.

### **STEP 2:** CREATE REPORTS AND NOTICES

### ★ CREATE REPORT:

- 1. Click on the "Reports" Tab
- 2. Click on the "Resource Reports"
- 3. On the "Circulation" section, click on the "Current Checkout/Fines" link

| 🗲 🛈 🔒 https://lausd-playground.follettdestiny.com/backoffice/servlet/presentreportsform.doi/i2m=Resource Report 🛛 😋 🔍 Search                                                                                                    | 合自 🛡                    | 4 1 |
|----------------------------------------------------------------------------------------------------|-------------------------|-----|
| LTSS Middle (1113)<br>Catalog Circulation Reports Back Office My Info Page                                                                                                    | iLTSS Tutorials @ Log 0 | n © |
| My Favorities         Parkeness         Parkeness         Parkeness         Parkeness         Barcoke Exists - Identify used item barcodes. Show More:         Detected Resources - Retrieve information about resources that have been detected. Show More:         Report Manager         Out Resource Value - Examine the current status of your resources and fine amounts. Show More:         Lost Resource Value - Examine the current or depreciated value of your resources. Show More:         Circulation         Class List - List class sections by teacher or student. Show More:         Current Checkouts/Fines         Identify to book Obligations - Identify tooks that should be returned. Show More:         Outstanding Textbook Obligations - Identify tooks that should be returned. Show More:         Current Checkouts/Fines         Identify tooks that should be returned. Show More:         Cutation Labels - Create new or replacement item barcode labels. Show More:         Cutation Labels - Create new or replacement locations barcode labels. Show More:         Location Labels - Create new or replacement locations barcode labels. Show More:         License Assignments - List your software licenses and optionally their assignments. Show More:         License Assignments - List your software licenses and optionally their assignments. Show More: |                         |     |

### FORMAT SECTION

- 1. <u>Show</u> section these options determine the type of report you want to generate and the basic information that you want the report to contain.
  - a. Place a check-mark on the "Checked out/overdue materials" option box
  - b. Select one of the radial dial options:
    - All that are currently overdue: This option will generate report or notices of all of the resources that were not returned by the specified return date

- That are overdue by (drop-down menu) to (*specified number*) days: This option allows you to generate a report/notices based upon targeted days
- That are due from (calendar dates) to (calendar dates): This option allows you to generate a report/notices based upon targeted dates
- All that are checked out: This option requires you to select which of the materials/fines you want to include on the report:
  - Resources assigned to custodian (principal)
  - Unpaid Library Fines
  - Unpaid Textbook Fines
  - Unpaid Resource Fines
  - Unpaid Patron Fines
- 2. **Format** section these options allow you to determine the output of the data.
  - a. Select "Report -- Output"
    - **Report** the user (patron), for reference data purposes, typically uses this format. The output options are in either PDF or Microsoft Excel formats.
- 3. Once your options are selected, click the "Continue" button

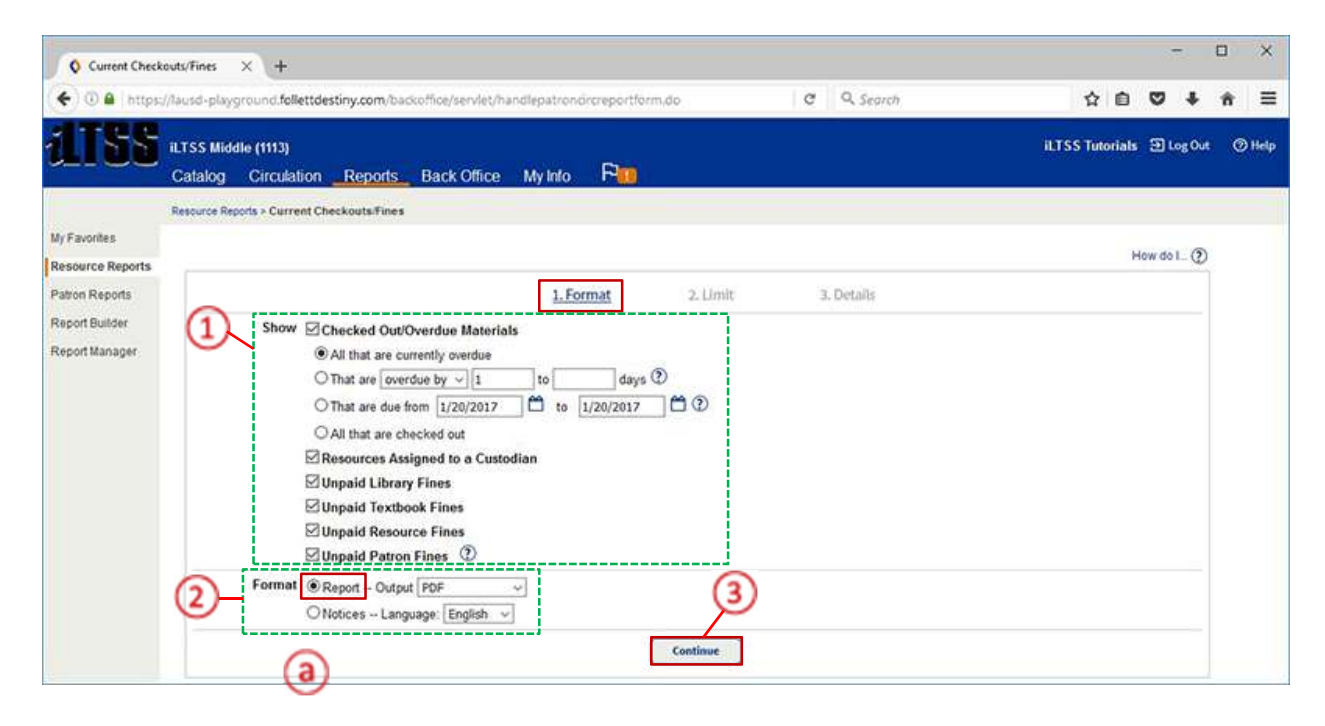

## LIMIT SECTION

You may limit results to various patron types by appropriately selecting the patron to whom you would like to distribute.

- 1. The following options can be selected under the "Limit the results to..." section:
  - <u>My Patrons</u> Patron types will typically include *faculty* and *students*.
    - To uncheck a patron type, click on the "**Update**" button
    - Options on the "Update" screen are "Select All" or "Clear All" Once you have selected the patron types, click the "OK" button
  - Graduating in 2014 field This option is NOT functional in Destiny
  - <u>Also Include</u> check-box If you decide to view obligations that your patrons owe to *OTHER* schools, you have the ability to include this on your data report if you check the box.
  - <u>My Materials</u> This will include materials from ALL three of the Destiny modules: Library, Textbook and Resource. For the purposes of generating Resource manager data, it is recommended that you do the following:
    - Library Click on the "Update" button and Select the "Clear All" circulation types and click the "OK" button to return to the *Limit* screen
    - **Textbooks** Uncheck the box next to this item
    - **Resources** Check the box next to this item
  - <u>Also Include</u> check-box If you **only** want to focus on the materials that your patrons owe to your site, you may **uncheck** the box next to this item.
- 2. Once your options are selected, click the "Continue" button

|                                  | Catalog Circulation Reports Back Office My Info                                                                                                    |             |  |
|----------------------------------|----------------------------------------------------------------------------------------------------|-------------|--|
|                                  | Resource Reports > Current Checkouts/Fines                                                                                                    |             |  |
| My Favorites<br>Resource Reports |                                                                                                    | How do L_ ① |  |
| Patron Reports<br>Report Builder | 1. Format 2. Limit 3. Details<br>Overdue / Assigned Materials & Ungals Fines Report                                                                                                    |             |  |
| Report Manager                   | Limit the results to                                                                                                    |             |  |
| Report Manager                   | My Patrons All Patron Types       Update       Status IV       Active         Imachine       Imachine       Imachine         Graduating in 2017       Imachine       Restricted         Also Include       Patrons of other sites that have my materials and/or that owe fines to iLTSS Middle (1113).       Imachine |             |  |
|                                  | My Materials Library - All Circulation Types Update                                                                                                    |             |  |
|                                  | Also Include D The materials my patrons have and/or the fines they owe that belong to other sites in the district. (2)                                                                                                    |             |  |

### **DETAILS SECTION**

Steps for Generating a Report

- 1. On the "Select & Sort by" section, click on the drop-down menu and select how the report should be sorted. (*Patron Name, Grade Level* or *Homeroom*)
- 2. Optional, check "Start a new page for each group" option
- 3. On the "Also Display..." section
  - Title Info
    - Uncheck "Title for library materials"
    - Uncheck "Price of checked out/overdue materials"
  - Patron Info
    - Check "Barcode" item
    - Uncheck "Phone number" item
    - Uncheck "Subtotal items/fines for each patron" item
    - Check the" Grade Level" drop-down option
    - Check the "Homeroom" drop-down option

| Thttps://lause                   | s-playground.follettdestiny.com/backoffice/servlet/handlepatrondircreportform.do  | C Q Search | ☆ 自 ♥ ♣ 希                      |
|----------------------------------|-----------------------------------------------------------------------------------|------------|--------------------------------|
| ITSS ILTS<br>Cat                 | s Middle (1113)<br>alog Circulation <u>Reports</u> Back Office My Info <b>Pin</b> |            | il.TSS Tutorials 🖻 Log Out 🛛 🕅 |
| Reso                             | arce Reports > Current Checkouts/Fines                                            |            |                                |
| My Favorites<br>Resource Reports |                                                                                   |            | How do L. (2)                  |
| Patron Reports<br>Report Builder | 1. Format 2. Limit<br>Overdue / Abigned Materials & Unput                         | 3. Details |                                |
| Report Manager                   | Select & Sort by Patron Name v from to                                            |            |                                |
|                                  | Also Display Title Info Title for library materials                               |            | (Select All )                  |
|                                  | Price of checked out/overdue materials     Patron Info ØBaccode     Phone number  |            | (ClearAll )                    |
|                                  | Priorie number                                                                    |            |                                |
|                                  | Grade Level ~                                                                     |            |                                |

## ★ <u>CREATE NOTICE</u>:

- 1. Repeat <u>FORMAT</u> SECTION on "<u>STEP 2</u>: CREATE REPORTS AND NOTICES"
- 2. **Format** section These options allow you to determine the output of the data.
  - a. Select "Notices -- Language:"
    - Notices The user (patron), will select this format as a means to communicate delinquencies to patrons. Language options available are English, Spanish and French.
- 3. Once your options are selected, click the "Continue" button

| Current Check                    | outs/Fines X +                                                                                                    | -                         | - x        |
|----------------------------------|----------------------------------------------------------------------------------------------------|---------------------------|------------|
| 🗲 🛈 🔒   https:                   | //lausd-playground follettdestiny.com/backoffice/servlet/presentpatroncircreportform.do   C   Q. Search                                                                                                    | 合自 🛡 🖡                    | <b>†</b> ≡ |
| dTSS                             | iLTSS Middle (1113)<br>Catalog Circulation <u>Reports</u> Back Office My Info                                                                                                    | iLTSS Tutorials 🕥 Log Out | () Help    |
|                                  | Resource Reports > Current Checkouts/Fines                                                                                                    |                           |            |
| My Favorites<br>Resource Reports |                                                                                                    | How do L. 🕥               |            |
| Patron Reports                   | 1. Format 2. Limit 3. Details                                                                                                    |                           |            |
| Report Builder<br>Report Manager | Image: Show Image: Checked Out/Overdue Materials         Image: Other Checked Out/Overdue by Image: Other Checked Out         Image: Other Checked Out         Image: |                           |            |
|                                  | Format O Report - Output PDF                                                                                                    |                           |            |
|                                  | Continue -3                                                                                                    |                           |            |

- Repeat <u>LIMIT</u> SECTION on "<u>STEP 2</u>: CREATE REPORTS AND NOTICES" You may limit results to various patron types by appropriately selecting the patron to whom you would like to distribute.
- 5. Once your options are selected, click on the "**Continue**" button

## DETAILS SECTION

Steps for Generating Notices

- 1. On the "Select & Sort by" section, click on the drop-down menu and select how the notices should be sorted (*Patron Name, Grade Level or Homeroom*)
  - a. On the "Distributed" option, using the radial dial, select either
    - Internally To be distributed in house usually through homeroom
    - Mailed To be sent home via US mail (this will require an envelope with two windows)

- b. <u>Page layout</u> Determine how you will print the notices:
  - Print 1 notice per page
  - Print 2 notices per page
  - Print 4 notices per page
- c. <u>Message</u> Decide if you will use the Destiny generic language OR if you will utilize parts of the LAUSD Restitution Policy Bulletin
- d. <u>Address Label</u> Check the "To Parent or Guardian..." option if you selected the mailed item above
- 2. On the "Also Display..." section
  - Title Info
    - Uncheck "title for library materials"
    - Uncheck the "price of checked out/overdue materials"
  - Patron Info
    - Check the "Barcode" item
    - Uncheck the "Phone number" item
    - Check the "Grade Level" drop down option
    - Check the "Homeroom" drop down option

|                                                      | an the form of the study to the                     | And an and a second second sec | 1 U V V N =                      |
|------------------------------------------------------|-----------------------------------------------------|----------------------------------------------------------------------------------------------------|----------------------------------|
|                                                      | SS Middle (1113)<br>talog Circulation <u>Report</u> | s_ Back Office My Info 🖓 🔟                                                                                                    | iLTSS Tutorials 🗿 Log Out 🛛 Help |
| Rei                                                  | ource Reports > Current Checkouts/Fin               | 15                                                                                                    |                                  |
| My Favorites                                         |                                                     |                                                                                                    | Hereita D                        |
| Resource Reports<br>Patron Reports<br>Report Builder | 1                                                   | 1. Format 2. Umit 3. Details<br>Overcie / Asigned Maserials 6. Ungaid Finesholder                                                                                                    | How do L. Q                      |
| Report Manager                                       | Select & Sc                                         | rt by Patron Name 🤟 from to                                                                                                    |                                  |
|                                                      | Distrit                                             | outed Internally D                                                                                                    |                                  |
|                                                      | Page la                                             | yout Print 1 notice per page ~                                                                                                    |                                  |
|                                                      | C                                                   | sage Deer Patron's Name:<br>The following items are overdue. Please<br>return them as soon as possible.                                                                                                    |                                  |
|                                                      | d Address t                                         | obel To the Parent or Guardian of Patron's Name                                                                                                    |                                  |
|                                                      | Also Disp                                           | lay                                                                                                    | ( Salast All )                   |
|                                                      | -                                                   | Price of checked out/overdue materials                                                                                                    | Clear All                        |
|                                                      | 2 Patro                                             | Info Barcode                                                                                                    |                                  |
|                                                      |                                                     | Phone number                                                                                                    |                                  |
|                                                      |                                                     |                                                                                                    |                                  |

### **<u>STEP 3</u>**: SAVE SETUP AND/OR RUN REPORT/NOTICES

#### **RUN REPORTS/NOTICES BUTTON**

1. To Run the report, click on the "Run Notices" button

| Save Setup Run Notices |
|------------------------|
|------------------------|

2. On the "**Report Manager**" the status of the report will indicate "**In Progress**", click on the "**Refresh** List" link to refresh the page

| Report Manage    | a X +                                                                                           |              |                                  | -          |             |
|------------------|-------------------------------------------------------------------------------------------------|--------------|----------------------------------|------------|-------------|
| 🗲 🛈 🔒   https:/  | /lausd-playground.follettdestiny.com/backoffice/servlet/presentjobmanagerform.do?reportManager= | C Q Search   |                                  | e 🛛 1      | <b>⊦</b>    |
| iltss            | iLTSS Middle (1113)<br>Catalog Circulation <u>Reports</u> Back Office My Info R                 |              | iLTSS Tuto                       | ials ∃Log( | Out (⑦ Help |
|                  | Resource Reports > Current Checkouts/Fines > Report Manager                                     |              | ~                                |            |             |
| My Favorites     | Jobs: 1 - 9 of 9                                                                                | Refresh List | -(2)                             |            |             |
| Resource Reports | Job                                                                                             | s            | Status                           |            |             |
| Patron Reports   | Overdue Materials, Assigned Resources, Unpaid Fines.                                            | li           | n Progress                       |            |             |
| Report Builder   | ShelfList                                                                                       | C            | Completed<br>1/12/2017 11:22 AM) | View       | Û           |
| Report Manager   | Patron Checkout Report                                                                          | C<br>(*      | Completed<br>1/5/2017 11:25 AM)  | View       | <b>D</b>    |
|                  | Patron Barcode Report                                                                           | C            | Completed<br>12/5/2016 8:44 AM)  | View       | Û           |

3. Once the status indicates "Completed", click on the "View" link to view the report

| Report Manag     | « × +                                                                                                    |      |           |                                   |          |                 | 1   |        |    | ×    |
|------------------|----------------------------------------------------------------------------------------------------|------|-----------|-----------------------------------|----------|-----------------|-----|--------|----|------|
| 🗲 🛈 🔒   https    | $// ausd-playground. {\it follett destiny.com}/ backoffice/servlet/present/obmanager/orm.do?reportManager==$ | C    | Q. Search |                                   | ☆        | Ô               | ۵   | ÷      | ń  | =    |
| ATSS             | iLTSS Middle (1113)<br>Catalog Circulation <u>Reports</u> Back Office My Info Pin                            |      |           | n                                 | ITSS Tut | orials          | ១៤  | og Out | 0  | Help |
|                  | Resource Reports > Current Checkouts/Fines > Report Manager                                                  |      |           |                                   |          |                 |     |        |    |      |
| My Favorites     | Jobs: 1 - 9 of 9                                                                                             | Refr | esh List  |                                   | 3        |                 |     |        |    |      |
| Resource Reports | dot                                                                                                    |      |           | Status                            | U        | $\overline{\ }$ |     |        |    |      |
| Patron Reports   | Overdue Materials, Assigned Resources, Unpaid Fines.                                                         |      |           | Completed                         |          | Vi              | ew) | - 6    | 0  |      |
| Report Builder   | Shelf List                                                                                                   |      |           | Completed<br>(1/12/2017 11/22 AM) |          | Vi              | iew |        | ۵  |      |
|                  | Patron Checkout Report                                                                                       |      |           | Completed<br>(1/5/2017 11:25 AM)  |          | Vi              | iew |        | Ċ, |      |

#### SAVE SETUP BUTTON

1. To save the setup for the next time you need to run the report, click the "Save Setup" button

| 1 Save Setup Run Notices |  |  |
|--------------------------|--|--|
|--------------------------|--|--|

- 2. In the "Save As" field, type in a name for the report, e.g. Overdue Resources
- 3. To automate this report, click on the "Schedule Report" drop-down menu and select one of the following options:
  - Do Not Schedule
  - Daily
  - Weekly

|              | griauso-play          | ground follettde          | suny.com/bad      | xonice/serviet/n             | anuiepatron                          | circreportiorm.ac                        | 1.                      | G       | - search |      | ਮ 🗉         |        | -      | 'n |
|--------------|-----------------------|---------------------------|-------------------|------------------------------|--------------------------------------|------------------------------------------|-------------------------|---------|----------|------|-------------|--------|--------|----|
| TSS          | iLTSS Mide<br>Catalog | lle (1113)<br>Circulation | Reports           | Back Office                  | My Info                              | R <b>o</b>                               |                         |         |          | ilts | S Tutorials | Ðu     | og Out | 0  |
|              | Resource Rep          | oorts > Current Cher      | ckouts/Fines > Sa | ve This Setup                |                                      |                                          |                         |         |          |      |             |        |        |    |
| ivorites     |                       |                           |                   | ~                            |                                      |                                          |                         |         |          |      | н           | low do |        |    |
| urce Reports |                       |                           |                   | (2)                          |                                      | Overdue / Assigned M                     | aterials & Unpaid Fines | Notices |          |      |             |        |        |    |
| rt Builder   |                       |                           | Sa                | ve As Overdue                | Resources                            | - %                                      |                         |         |          |      |             |        |        |    |
| rt Manager   |                       |                           | 34                | Enter a uni<br>e.g., "1st No | que and descrip<br>ptice (5 to 10 da | tive name for your repo<br>ys overdue)." | ort or notice setup;    |         |          |      |             |        |        |    |
|              |                       |                           | Schedule R        | eport Do Not S               | ichedule 🗸                           |                                          |                         |         |          |      |             |        |        |    |
|              |                       |                           |                   |                              |                                      |                                          |                         |         |          |      |             |        |        |    |

4. Click "Save Setup" button. The *Format* screen will be displayed along with all the saved reports/notices.

**NOTE:** This view will allow you to mark the reports/notices as follows:

• Add to Favorites, Run, Edit, and Delete

| atss                             | iLTSS Middle (1113)<br>Catalog Circulation <u>Reports</u> | Back Office My Info 🏳                                                                                                    | il.T.S.S. Tutorials |
|----------------------------------|-----------------------------------------------------------|----------------------------------------------------------------------------------------------------|---------------------|
|                                  | Resource Reports > Current Checkouts/Fines                |                                                                                                    |                     |
| My Favorites<br>Resource Reports |                                                           |                                                                                                    | How do 1_ (2)       |
| Patron Reports<br>Report Builder | is the report or notice you'd like to generate listed t   | 1. Format         2. Umit         3. Detail           wfort if so, dial its "Run" option. One-wise you can set up a new one.         3.         Detail | \$                  |
| Report Manager                   | Saved Report / Notices                                    | Last Run                                                                                                    |                     |
|                                  | Overdue Resources                                         |                                                                                                    | +, Run 🖌 🖨          |
|                                  |                                                           | ♥/ + = Favorite / Add to Favorites 🖉 = Edit 📋 = Delete                                                                                                 |                     |

#### SAVE & RUN BUTTON

- 1. To save the setup for the next time you need to run the report, click the "Save Setup" button
- 2. In the "Save As" field, type in a name for the report, e.g. Overdue Resources
- 3. To automate this report, click on the "Schedule Report" drop-down menu and select one of the following options:
  - Do Not Schedule
  - Daily
  - Weekly
- 4. Click the "Save and Run" button. The Report Manager screen will be displayed

| 🔇 Save This Setu                 | ıp                    | × (+                      |                  |                                             |                                                  |                                      |                    |                   |          |           |        | -         |      | ×      |
|----------------------------------|-----------------------|---------------------------|------------------|---------------------------------------------|--------------------------------------------------|--------------------------------------|--------------------|-------------------|----------|-----------|--------|-----------|------|--------|
| 🗲 🛈 🔒   https                    | ://lausd-play         | ground follettdes         | stiny.com/bad    | koffice/servlet/h                           | andlepatron                                      | ncircreportform                      | n.do               | G                 | Q Search | ☆         | é (    | ⇒ +       | Â    | Ξ      |
| iltss                            | iLTSS Mide<br>Catalog | dle (1113)<br>Circulation | Reports          | Back Office                                 | My Info                                          | Fin (                                |                    |                   |          | iLTSS Tut | orials | Ð Log Ou  | t (? | D Help |
|                                  | Resource Rep          | ports > Current Chec      | kouts/Fines > Sa | ve This Setup                               |                                                  |                                      |                    |                   |          |           |        |           |      |        |
| My Favorites                     |                       |                           |                  |                                             |                                                  |                                      |                    |                   |          |           | Hou    | udal (S   |      |        |
| Resource Reports Patron Reports  |                       |                           |                  | 2                                           | ŝ                                                | Overdue / Assigne                    | ed Materials & U   | paid FinesNotices |          |           | 1100   | V 40 I (E |      |        |
| Report Builder<br>Report Manager |                       |                           | Sa               | ve As Overdue<br>Enteraunio<br>e.g. "1st No | Resources<br>use and descrip<br>tice (5 to 10 da | tive name for your<br>lys overdue)." | r report or notice | setup;            |          |           |        |           |      |        |
|                                  |                       |                           | Schedule R       | eport Do Not S                              | chedule 🗸                                        |                                      |                    |                   |          |           |        |           |      |        |
|                                  |                       |                           |                  | 3                                           |                                                  | Save Setu                            | up Sa              | ve & Run          | 4        |           |        |           |      |        |

5. Click on the "**Refresh List**" link to refresh the page

| 🔇 Report Manage                    | x +                                                                                                    |      |           |         |              | ~ <u>-</u> | - (    | 3 | ×    |
|------------------------------------|----------------------------------------------------------------------------------------------------|------|-----------|---------|--------------|------------|--------|---|------|
| 🗲 🛈 🔒   https://                   | /lausd-playground. <b>follettdestiny.com</b> /backoffice/servlet/presentjobmanagerform.do?reportManager= | C    | Q. Search |         | ☆ 自          | •          | +      | â | Ξ    |
| <b>ATSS</b>                        | iLTSS Middle (1113)<br>Catalog Circulation <u>Reports</u> Back Office My Info R                          |      |           | ilts    | SS Tutorials | ∋u         | og Out | 0 | Help |
| My Favorites                       | Resource Reports > Current Checkouts/Fines > Report Manager                                              | Refr | esh List  |         |              |            |        |   |      |
| Resource Reports<br>Patron Reports | Job<br>Durarius Metaiola, Assimant Dessuress, Umarid Eines                                               |      | Status    |         |              |            |        |   |      |
| Report Builder                     | Shelf List                                                                                               |      | Completed | -22 AM) | 1            | /iew       | 1      | Ì |      |

### 6. Click on the "View" link to view the report

| ATSS                                                                 | iLTSS Middle (1113)<br>Catalog Circulation <u>Reports</u> Back Office My Info P <mark>111</mark> | 11TSS                            | Futorials 🗊 Log Out 🛛 Help |  |  |  |  |  |
|----------------------------------------------------------------------|--------------------------------------------------------------------------------------------------|----------------------------------|----------------------------|--|--|--|--|--|
|                                                                      | Resource Reports > Current Checkouts/Pines > Report Manager                                      |                                  |                            |  |  |  |  |  |
| My Favorites<br>Resource Reports<br>Patron Reports<br>Report Builder | Jobs: 1 - 9 of 9                                                                                 | Refresh List                     | 6                          |  |  |  |  |  |
|                                                                      | dot                                                                                              | Status                           |                            |  |  |  |  |  |
|                                                                      | Overdue Materials, Assigned Resources, Unpaid Fines.                                             | Completed<br>(1/24/2017 2:38 PM) | View 📋                     |  |  |  |  |  |
|                                                                      | Shelf List                                                                                       | Completed                        | View 🖨                     |  |  |  |  |  |